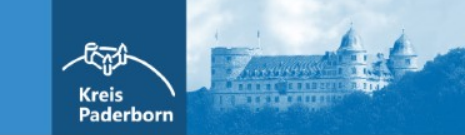

# Zwischenspeichern

Funktion & Kurzanleitung

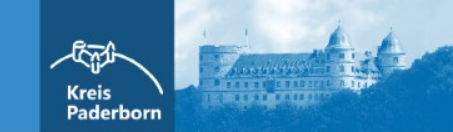

- <u>Funktion</u>
- Anleitung Zwischenspeichern
- Anleitung zwischengespeicherte Datei öffnen

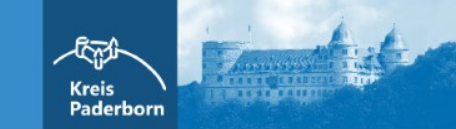

## Funktion Zwischenspeichern

#### I. <u>Allgemein:</u>

I. Mit Klick auf den Button / die Schaltfläche "Zwischenspeichern" können Anträge und Formulare zwischengespeichert, also heruntergeladen, werden.

Kreis Paderborn

- II. So haben Sie die Möglichkeit, begonnene Anträge und Formulare zu einem späteren Zeitpunkt weiter auszufüllen und können zudem Anträge und Formulare, die Sie in regelmäßigen Abständen erneut einreichen müssen und in denen sich nur wenige Angaben ändern, als Vorlage auf Ihrer Festplatte speichern.
- III. Diese Funktion steht auf allen Antragsseiten bis zur vorletzten Seite des Antrags bzw. des Formulars zur Verfügung. Soll der komplett ausgefüllte Antrag als Vorlage gespeichert werden, muss der Antrag auf der vorletzten Antragsseite zwischengespeichert werden.
- IV. ACHTUNG: Die Funktion Zwischenspeichern bei IOS-Betriebssystemen funktioniert nur, wenn eine zusätzliche App installiert ist, damit die HTML-Datei abgelegt werden kann.

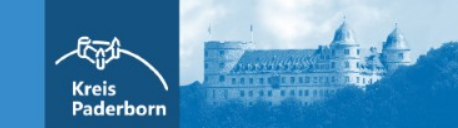

## Anleitung Zwischenspeichern

### Anleitung Zwischenspeichern

111.

- I. Button / Schaltfläche "Zwischenspeichern" auswählen
  - I. Es öffnet sich das Fenster "Öffnen von..."
- II. Button "Datei speichern" auswählen und bestätigen

Antragsfenster / Formularfenster schließen

- I. Die Datei wird an dem Ort gespeichert, an dem Ihre normalen Download-Dateien gespeichert werden (z.B. Downloads)
  - Öffnen von Auftrag Antragsmanagement.html  $\times$ Neuerstellung eines Formulars Sie möchten folgende Datei öffnen: Titel des Formulars \* Rückrufbitte Auftrag\_Antragsmanagement.html Wünsche bezüglich der Umsetzung Dies und Das Vom Typ: Firefox Document (585 KB) Von: https://formulare-owl.de gewünschter Fertigstellungstermin \* 09.06.2020 . 14 : 50 Uhr Wie soll Firefox mit dieser Datei verfahren? Arbeiten weitere Kolleginnen oder O Öffnen mit Eirefox (Standard) Kollegen mit den eingegangen Formularen?\* ⊖ ia Datei speichern O nein Möchten Sie Anlagen hinzufügen?\* Für Dateien dieses Typs immer diese Aktion ausführen Bitte wählen Zurücksetzen bbrechen \* Es handelt sich um eine Pflichtangabe. Abbruch I < Zum Anfang</p> Zwischenspeichern Weiter > < Zu Zwischenspeichern" wird der Assistent sowie die bereits usgefüllten Daten lokal (nicht serverseitig) gespeichert und kann jederzeit wiede aufgerufen und weiter ausgefüllt werden. zerklärung Impressum Erstellt mit

Kreis

Paderborn

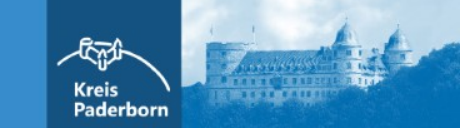

### zwischengespeicherte Datei öffnen

#### zwischengespeicherte Datei öffnen

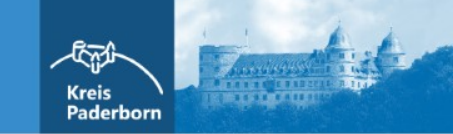

- I. Speicherort der Datei ansteuern (z.B. der Ordner "Downloads" im Windows-Explorer)
- II. Datei auswählen und öffnen

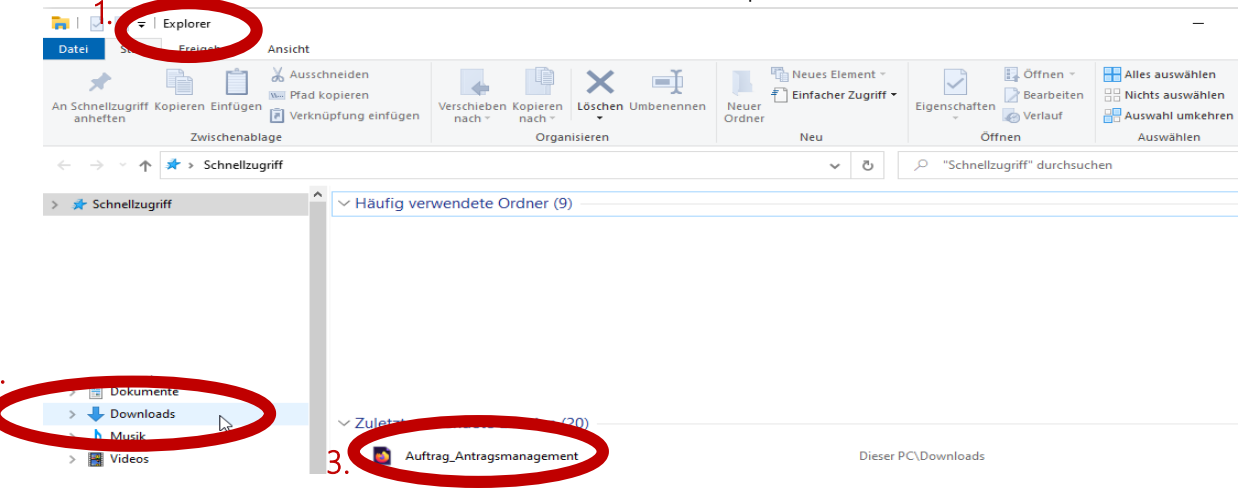

- I. Das Antragsfenster / Formularfenster mit den bereits eingegebenen Daten wird geöffnet
- II. Der Antrag kann nun weiter ausgefüllt werden

| <u>D</u> atei                           | <u>B</u> earbeiten | <u>A</u> nsicht | <u>C</u> hronik | Leseze | eichen                                   | E <u>x</u> tras | <u>H</u> ilfe  |                |
|-----------------------------------------|--------------------|-----------------|-----------------|--------|------------------------------------------|-----------------|----------------|----------------|
| Ihr Ausfüllvorgang von Auftrag Anti 🗙 🕂 |                    |                 |                 |        |                                          |                 |                |                |
| $\leftrightarrow$ > C $$                |                    |                 |                 |        | i file:///C:/Users/meiera/Downloads/Auft |                 |                |                |
| φN                                      | leistbesucht       | ۏ Erste         | Schritte        | ⋗ то   | Pdesk (                                  | secure)         | 🛳 Intranet KPB | 🛣 Internet KPE |

Ihr Ausfüllvorgang von Auftrag Antragsmanagement wird fortgesetzt ...